## CGM eMDs **Integration Summary**

### Product Name: CGM eMDs Version: 9.0 and 9.1 Integration Type:

Bidirectional (Real-time)

# Workflow

Although the workflow is customized for each medical group's unique needs, a typical workflow with CGM eMDs integration is as follows:

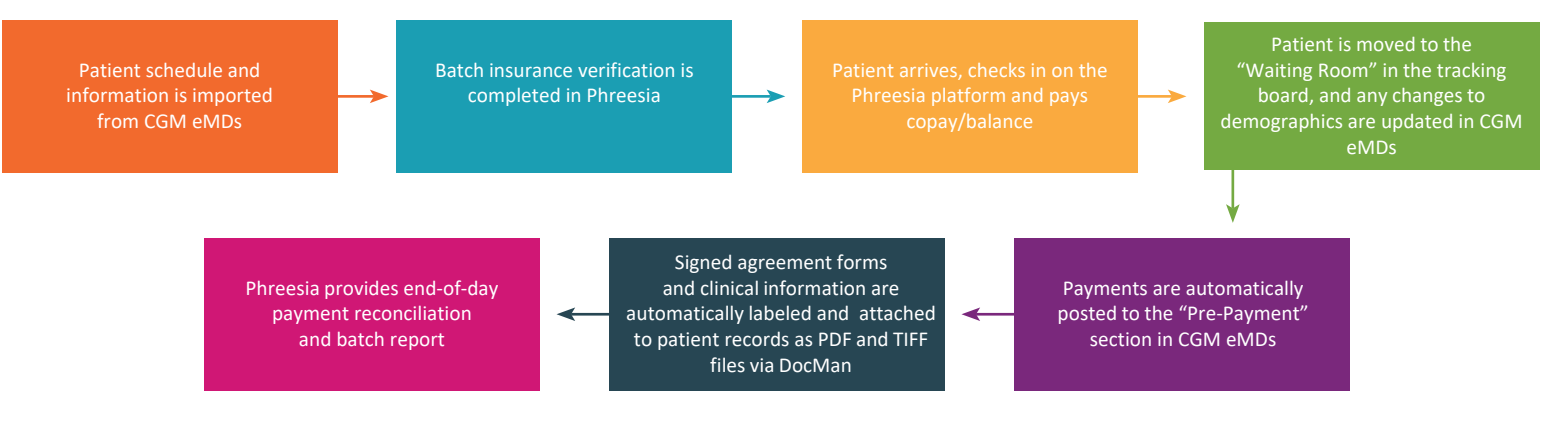

# **Integration Details - Included Fields**

#### **CGM eMDs Phreesia**

Appointment **Appointment Date Appointment Time Attending Physician** 

#### **Demographics**

Name (first, last) Home Address Line 1 Home Address Line 2 City, State, ZIP DOB Gender Home Phone Work Phone Email Marital Status Emergency Contact Name (first, last) **Emergency Contact** Address Emergency Contact Phone Number SSN Race Ethnicity Language

### Insurance

Primary Insurance Name Primary Insurance Policy # Primary Policy Group # Primary Insurance Address **Primary Insured Person** Information

Secondary Insurance Name Secondary Insurance Policy # Secondary Policy Group # Secondary Insurance Address Secondary Insured Person Information

### **Financial**

Patient Balance

### Other

**Pharmacy Name Pharmacy Phone** 

#### Phreesia CGM eMDs

**Demographics** Name (first, middle, last) Home Address Line 1 Home Address Line 2 City, State, ZIP DOB Gender Home Phone Work Phone Cell Phone Fmail SSN Language Race Ethnicity Religion

#### **Financial**

Patient Balance Copayment

## PDF and TIFF **Documents Attached** to DocMan

Demographic Report(s) Clinical Report(s) Policies Report with **Electronic Signature** 

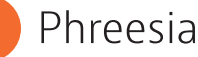